# 福建省卫生健康委员会

闽卫中医函〔2024〕304号

# 福建省卫生健康委员会关于开展 2024 年度 福建省中医住院医师规范化培训结业考核 报名工作的通知

各设区市卫健委、平潭综合实验区社会事业局,福建中医药大学, 各中医住院医师规范化培训基地:

根据国家中医药管理局中医师资格认定中心有关工作要求, 我省定于2024年4—5月组织开展全省中医住院医师规范化培训 结业综合考核工作。经研究,现将有关事项通知如下。

#### 一、考核组织工作

由省中医住院医师规范化培训中心(以下简称培训中心)负 责本次考核报名工作。

#### 二、报名对象

已取得执业医师资格,中医住院医师规范化培训公共科目考试合格且培训过程考核和师承考核合格的培训对象,并符合以下条件之一:

(一)进入福建省中医住院医师规范化培训、2022—2024 年结束轮转(结束轮转时间应为2024年11月30日前)完成培 训规定年限的培训对象。 (二) 2022-2024年结束轮转(结束轮转时间应为 2024年
8月31日前)、按照中医住院医师规范化培训培养的省内高校中医专业学位研究生。

#### 三、报名流程

(一) 学员报名

#### 1. 省网报名

考生应于即日起至3月1日17:00前登录福建中医住院医师 规范化培训管理平台(http://112.54.44.105:18088/portal/login), 使用用户名、密码登录进入"考核管理"模块,如实完善学员信息 并上传一张近期本人正面免冠2寸白底彩色证件照(与申请中医 住院医师规范化培训合格证书照片必须一致,其余要求见报名系 统)。信息维护完成后在"学员报名"模块中进行报名,具体操 作流程详见附件。本次考试需要同时进行结业理论报名和临床实 践能力考核网上报名(结业考核不通过者只需报名未通过的科 目),不收取考试费用,漏报、逾期不予补报。

#### 2. 国网理论考试报名

参加理论考试考生于 2 月 29 日—3 月 11 日登录中国中医药 考试认证网 (www.tcmtest.org.cn) 报名。

(二)网上资格审核

即日起至3月1日对省网报名考生进行资格审核。

3月4-15日对国网报名考生进行资格审核。

各培训医院负责对本院培训基地培训对象报名资格进行审 核,培训中心负责对直接参加考试的考生报名资格进行审核。各 培训医院必须充分评估培训对象能否如期完成培训轮转,如无法 完成者,审核不予通过。

(三) 准考证打印及发放

考生可于 4 月 15-21 日登录福建中医住院医师规范化培训 管理平台打印临床实践技能考核准考证。

考生可于5月6—12日登录国家报考系统 (www.tcmtest.org.cn)打印专业理论知识考试准考证。请考生 及时关注福建中医住院医师规范化培训管理平台工作动态。

(四)现场审核

1. 需提交审核的有关材料

考生需提供身份证、医师资格证、毕业证、学位证书原件(如 身份证复印件加盖培训单位公章确认,可不提供原件)。其中博 士、硕士研究生需提供本科及研究生各阶段毕业证、学位证,2016 年起外省高校毕业的专业学位硕士、博士还需提供中国学位与研 究生教育信息网(http://www.chinadegrees.com.cn/)查询的 学位证书信息。学位证书信息请自行打印并加盖培训医院(培训 对象)或工作单位(直接参加考试人员)公章,无法提供的视为 科研型学位。培训基地统一提供考核同意函(每个培训基地一份, 附同意报考学员名单)。

— 3 —

#### 2. 审核方式

进入培训的考生须于3月1日前将需提交审核的所有材料交 培训医院管理人员。培训医院管理人员按审核材料顺序整理好考 生材料,统一在指定时间内携带材料到指定地点进行现场审核。 报名未在规定时间内缴交材料或到现场进行资格审核、确认报名 信息的考生,网上报名无效。

#### 3. 现场审核地点、时间

审核地点:培训中心(福州市台江区 817 中路 602 号福建中 医药大学附属人民医院 7 号楼 13 层教务处)。

审核时间安排:

3月1-5日(8:30-12:00,14:00-17:00)具体时间由各 基地提前向培训中心报备。

#### 四、考试时间及地点

(一)专业理论知识考试

考试时间: 5月12日(上午9:00-11:50)

地点:阳光学院(福州市马尾区登龙路99号)。

(二)临床实践技能考试

考试时间: 4月20-21日

考点: 福建中医药大学、泉州医学高等专科学校、福建中医 药大学附属人民医院、福建中医药大学附属第二人民医院、福州 市中医院、厦门市中医院、泉州市中医院、漳州市中医院等8个 考点。

未按时参加考试检录者,视为弃考。

#### 五、考试考核模式

考试考核按照《中医住院医师规范化培训内容和标准(试行)》要求命题。本次考试中专业理论知识考试按国家要求,由 国家中医住院医师规范化培训题库组卷,采取人机对话考试方式 进行。2024年临床实践技能考核方案将公布在福建中医住院医师 规范化培训管理平台。

#### 六、成绩评定

专业理论考试成绩在中国中医药考试认证网统一公布,以标 准分形式报告,不接受成绩复核申请。

临床实践技能考核成绩只设合格和不合格两种结果。专业理 论知识考试与临床实践技能考核两部分同时通过的,方可认定本 年度结业综合考核通过。结业综合考核考试单科考核结果3年内 有效,不设补考。

#### 七、注意事项

(一)考生应确保姓名、证件类别、证件号码、医师资格证书编码、报名专业、手机号码等所填个人信息的真实性和准确性, 如有错误,可能导致报名失败或中医住院医师规范化培训合格证书无法申领,责任自负。提供虚假报考信息者,一经查实,即取消其报考资格。报考者应在电脑上进行网络登录报名,因使用手 机、平板电脑等移动设备导致报名不成功或信息有误者不予补报或更改信息。

(二)结业考核的违纪违规行为及处理办法,参照《医师资格考试违纪违规处理规定》的有关精神执行。

(三)报考专业理论知识的考生必须于规定时间内在福建中 医住院医师规范化培训管理平台和中国中医药考试认证网两个 网站均完成报名,漏报者无法参加考试。请各培训基地医院务必 通知到位。

(四)结业考核结果公布后,培训轮转仍未完成者必须于 2024年11月30日前在培训基地完成剩余轮转并通过培训基地相 关考核,方可申请《中医住院医师规范化培训合格证书》;如逾 期未完成轮转,将予以取消本次结业考核结果。

(五)按照国家卫生健康委有关要求,中医住院医师规范化 培训结业考核只提供一次考核服务,不设补考。根据《福建省住 院医师规范化培训实施方案》,培训对象自住院医师规范化培训 轮转结束当年起3年内未通过(含未参加)结业考核,如再次申 请结业考核,需重新参加中医住院医师规范化培训,培训相关费 用由个人承担。

(六)考试期间如出现突发公共卫生事件等不可抗力因素, 福建省卫健委将视情况调整考试时间。

八、联系方式

-6 -

联系人:省中医住院医师规范化培训中心 肖霖桢

政策联系电话: 0591-83947132

技术咨询电话: 18401571286

通讯地址: 福州市台江区 817 中路 602 号福建中医药大学附属人民医院 7 号楼 13 层教务处

附件: 福建中医住院医师规范化培训管理平台报名操作手 册

福建省卫生健康委员会

#### 2024年2月20日

(此件主动公开)

# 福建中医住院医师规范化培训管理平台 报名操作手册

### 操作流程

(一)系统登录

#### 操作流程

1、住院医师使用电脑在浏览器中输入系统登录地址,打开系统登录页面:系统登录地址:

http://112.54.44.105:18088/portal/login

2、输入账号密码,登录系统

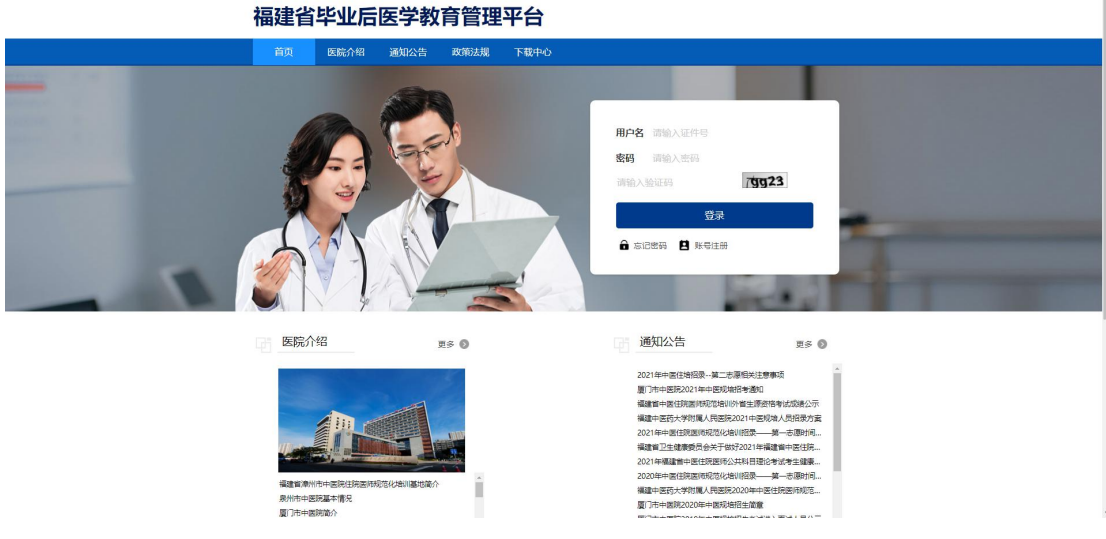

注意事项:

已有账号的,直接登录即可,新学员需进行系统注册;

(二)系统注册

操作流程:

附件

# 1、住院医师使用电脑在浏览器中输入系统登录地址: http://112.54.44.105:18088/portal/login

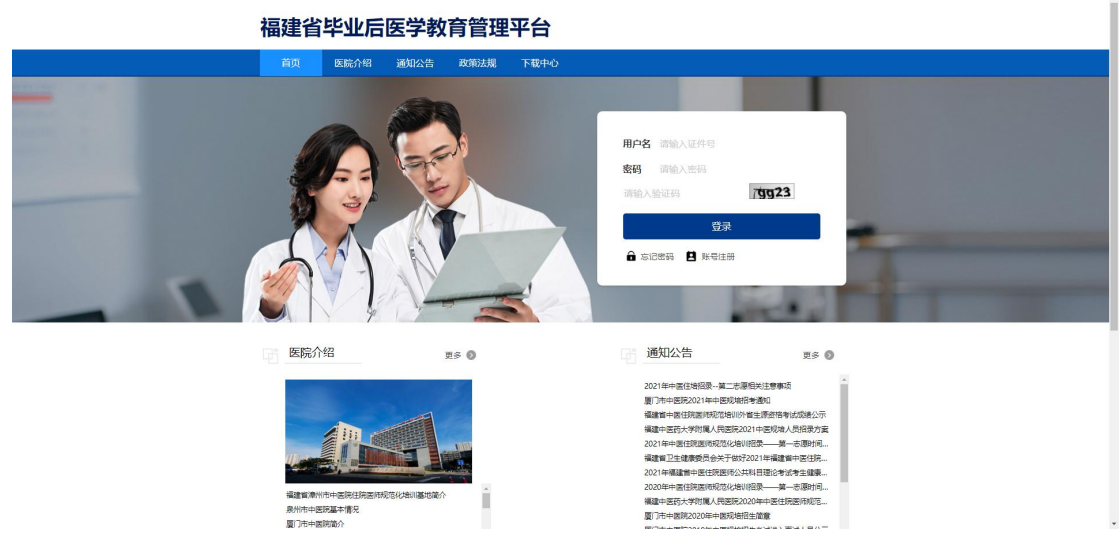

2、点击登录框内的账号注册,跳转到系统注册页面。

福建省毕业后医学教育管理平台

中医院基本情况

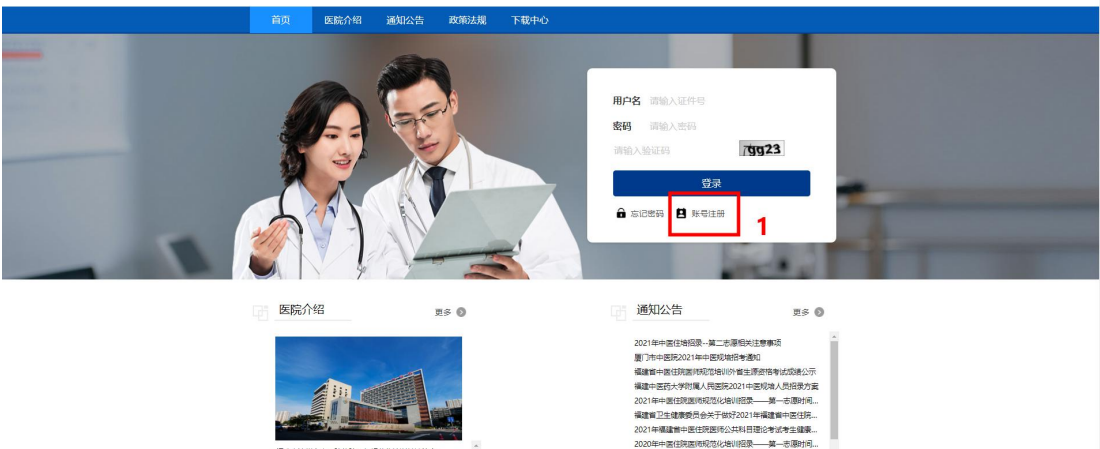

学时属人民医院

招生简章

WE.

3、在账号注册页面输入注册信息,点击注册按钮即可注 册成功。注册后即可返回登录页面进行登录操作。

| "身份类型:    | 请选择身份类型 ~                              |          |
|-----------|----------------------------------------|----------|
| "姓名:      | (100年時初季型<br>住院医师<br>指导医师 2            | 自心米刑必须选择 |
| "还件类型:    | 居民身份证 💙                                | オリ天主の次処件 |
| "证件写码:    |                                        | 11902300 |
| *手机号码:    |                                        |          |
| "电子邮箱:    |                                        |          |
| * 被弱:     | 密码须8-16位且包含字母、数字和特殊字节 <b>9 清哈入您的密码</b> |          |
| "我能认知道芬子" | 密码须8-16位且包含字母、数字和特殊字符                  |          |
| "偃形验证码:   | 2                                      |          |
| "短借给证码:   |                                        |          |
|           | ☞ 注册 × 返回                              | _        |
| 4         |                                        |          |

#### 注意事项:

(1)建议使用谷歌浏览器或 360 浏览器极速版,登录福 建省毕业后医学教育管理平台。

(2) 身份类型必须选择住院医师进行注册。

(3) 姓名需与证件号码上的姓名保持一致。

(4)手机号码填写当前正在使用的手机号,注册时需要接收手机验证码。

(5) 密码 8-16 位, 需同时包含字母、数字、特殊字符。

(6)身份证号为唯一登录账号,请妥善保管个人信息。

#### (三) 完善个人信息

操作流程:

 1、住院医师注册并登录系统后,点击系统上方的考务管 理模块,进入到考务系统,然后点击个人信息页面,进行信 息完善。

| 四子 软片 个  | AND OREN SOUD      |          |                 |   |                           |                            |  | A 20184 |   |
|----------|--------------------|----------|-----------------|---|---------------------------|----------------------------|--|---------|---|
| ii v     | ▲个人信息 · 声学历信息 · 声  | 中語詞信息    | <b>◆</b> 执业医师信息 |   |                           |                            |  |         | 0 |
|          | 提示: 信息填写前, 请先行阅读本站 | a首页,报名流程 | 及操作须知           | 3 |                           |                            |  |         |   |
|          | "姓名                |          | *性別)            |   | *个人照片:0                   |                            |  |         |   |
| <b>~</b> | 8534               |          | 男性              | * |                           |                            |  |         |   |
|          | "州牛日期              |          | "你们用我?是         |   |                           | 90                         |  |         |   |
|          | 2022-11-10         |          | 未婚              | - |                           | S.                         |  |         |   |
|          | /用体及地区-            |          | *田時·            |   |                           | 23                         |  |         |   |
|          | 中国                 | -        | 汉族              | ~ |                           |                            |  |         |   |
|          | -自心证约来到-           |          | *840/37/1488    |   | 2.139897                  | 示例图片                       |  |         |   |
|          | 居民户口簿              | *        | 000000X         |   | 说明:2寸白底彩色外<br>寸的2/3,白色背景无 | 8冠照片,头部占照片尺<br>5边框,人像正立清晰, |  |         |   |
|          | a cha Ambalana     |          |                 |   | jpg格式,分辨率不小<br>300k之间。    | 于413*626、大小在150-           |  |         |   |
|          | 北京市 * 市據区 *        | 房山区 *    | 朱泾镇朋鑫 苑52号202室  |   | *本动还住服止-0                 |                            |  |         |   |
|          | "群系统协              |          |                 |   | 22                        |                            |  |         |   |
|          | 北京市 * 市辖区 *        | 房山区 -    | 朱泾镇朋盦苑52号202室   |   | CMDA                      |                            |  |         |   |
|          | "手机号码:             |          | "电子邮箱地址:        |   | Con Las                   |                            |  |         |   |
|          | 18401571286        |          | 1@163.com       |   |                           |                            |  |         |   |
|          | *是否为军队人员:          |          | 军队人员            |   | 土上传照片                     |                            |  |         |   |
|          | ○是◎否               |          |                 | - |                           |                            |  |         |   |
|          | "能政编码              |          | 減他              |   |                           |                            |  |         |   |
|          | 123456             |          |                 |   |                           |                            |  |         |   |
|          | QQ号码:              |          | •人员类型           |   |                           |                            |  |         |   |
|          |                    |          | 社会人             | * |                           |                            |  |         |   |

2、在个人信息页面,完善住院医师个人信息,包括个人信息、学历信息、培训信息、就业经历、执业医师信息。

完善信息时需先点击编辑按钮,完善后在此点击保存按钮。

|       | TABLE SPEIL          |                  |                                                         | A 1/124 |
|-------|----------------------|------------------|---------------------------------------------------------|---------|
| 左辺羅 ~ | ▲个人信息                | <b>◆</b> 执业医师信息  |                                                         |         |
| IREAR |                      | 1                |                                                         |         |
|       |                      |                  |                                                         |         |
|       | Hat da               | 46명)             | *今人現止 <b>6</b>                                          |         |
|       | xtm<br>韩挑            | 男性 *             | 17097-0                                                 | •       |
|       |                      |                  |                                                         |         |
|       | "出生日期:<br>2022-11-10 | "暗影大光"           |                                                         |         |
|       |                      | 2104             |                                                         |         |
|       | "国籍及地区               | *民族:             |                                                         |         |
|       | *                    | 122.00           | ▲上街照片 示例图片                                              |         |
|       | "寿份证件类别              | "身份证件编号.         | 说明: 2寸白網彩色免頭腦片, 头部占照片尺                                  |         |
|       | 扇民户口薄 ~              | 000000X          | 寸的2/3, 白色背景无边框, 人像正立清晰,<br>Int%式, 分辨率无从于413%26, 士小在150, |         |
|       | "户籍地址:               |                  | 300k之间。                                                 |         |
|       | 北京市 - 市辖区 - 房山区 -    | + 朱泾镇朋盦 苑52号202室 | "有效证件期片:0                                               |         |
|       | "联系地址:               |                  | -3-                                                     |         |
|       | 北京市 - 市辖区 - 房山区 -    | · 朱泾镇朋鑫 苑52号202室 | CMDA                                                    |         |
|       | *手机号码:               | "电子邮稿地址          | A LAND                                                  |         |
|       | 18401571286          | 1@163.com        |                                                         |         |
|       | "是否为军队人员:            | 军队人员:            | 上的照片                                                    |         |
|       | ○是 ◎ 否               | · · ·            |                                                         |         |
|       | "邮政编码:               | 興他:              |                                                         |         |
|       | 123456               |                  |                                                         |         |
|       | QQ号码:                | *人员类型            |                                                         |         |
|       |                      | 社会人 *            |                                                         |         |

学历信息完善时,如遇到毕业院校不存在的情况,在毕业 院校下拉框内选择其他院校,然后再后面的其他院校输入框 内填写真实的毕业院校即可,毕业专业同上。

| 后医学教育  | 招录管理 考秀管理    |            |                                                                                                    | X 全屏显示 |
|--------|--------------|------------|----------------------------------------------------------------------------------------------------|--------|
| 1988 · | ≪ 个人信息 ○     |            |                                                                                                    |        |
|        | ▲个人信息        |            |                                                                                                    | 0      |
| A0     |              |            |                                                                                                    |        |
|        |              |            |                                                                                                    |        |
|        | 木利学历         |            |                                                                                                    |        |
|        | "毕业就拉        | 1010000    | "所要专业                                                                                                    |        |
|        | 北京大学         |            | 内科学                                                                                                    |        |
|        | 其他           | "中亚的同时     | "学历证书编号                                                                                                    |        |
|        | 利他获收         | 2022-02-10 | 8645364536                                                                                                    |        |
|        | P1242 D3015. |            |                                                                                                    |        |
|        |              |            |                                                                                                    |        |
|        | 2058-0       | *堂历题》      | 0                                                                                                    |        |
|        |              | •          |                                                                                                    |        |
|        |              |            | All Address of the second second seco |        |
|        |              |            |                                                                                                    |        |
|        | ▲上的那片 示      |            | 上传照片 示例照片                                                                                                    |        |
|        |              |            |                                                                                                    |        |
|        | 硕士学历         |            |                                                                                                    |        |
|        | *是否取得硕士研究生学历 | "举业院校      | *其他院校                                                                                                    |        |
|        | ●是 ○否        | 北京大学       | v                                                                                                    |        |
|        | "所学专业        | "其他所学专业    | *3977011(h)                                                                                                    |        |
|        | 内科学          |            | 2023-03-10                                                                                                    |        |
|        | "学历证书编号:     | 学位证书编号     | 学位美型                                                                                                    |        |
|        | 565656       | 655        | 专业型 、                                                                                                    |        |
|        | 400000 H     |            |                                                                                                    |        |
|        |              |            |                                                                                                    |        |

## (四) 结业综合考考试报名

操作流程:

1、登录系统后点击考务管理模块下的考试信息,进入到考试信息页面。

| 毕业后医学教育   | 招录管理 多为管理         |                                         | 26 全屏显示 | 100 BURD      |
|-----------|-------------------|-----------------------------------------|---------|---------------|
| ■ 考告性理 ~  | (イ 个人信息 〇 考試信息 〇  |                                         |         | ₩ 2 前新        |
| 101600    | 2 <sub>2022</sub> | 8 v 3880./91/1589 (988) (988)           |         |               |
| ot 系统设置 < |                   |                                         |         |               |
|           | 通行中 2022年公共科目考    |                                         |         |               |
|           | 年度:               | 2022                                    |         |               |
|           | 考试典型:             | 理论学说                                    |         |               |
|           | 报名起止时间:           | 2021-12-16 00:00:00 2021-12-21 23:59:59 |         |               |
|           | 审核起止时间:           | 2021-12-16 00:00 2021-12-22 23:59:59    |         |               |
|           | 打印地带记起让时间:        | 2022-01-10 00:00 0                      |         |               |
|           | 中医纽维              | 2022-01-15 09:00:00 2022-01-15 11:00:00 |         |               |
|           | 危重急症抢救流程解析及规范:    | 2022-01-15 13:00:00 2022-01-15 15:00:00 |         |               |
|           | (Diferred);       |                                         |         |               |
|           | HCUDBERGELLIJIHI: | M2 — M2                                 |         |               |
|           |                   |                                         |         |               |
|           | 进行中 2022年结业考      |                                         |         |               |
|           | 年度:               | 2022                                    | 3       | 北武报名          |
|           | 考试她型:             | 理(2号式                                   |         |               |
|           | 报名起止时间:           | 2022-02-10 00:00 2022-02-15 00:00 00    |         |               |
|           | 审核起止时间:           | 2022-42-48 00:00:00 2022-42-15 00:00:00 |         |               |
|           | 打印和今日起止时间:        | #E #E                                   |         |               |
|           | 中面提典:             |                                         |         |               |
|           | 危重急症抢救流程解析及规范:    | 杨定一一杨定                                  |         |               |
|           | 成绩发布时间:           | 物定                                      |         |               |
|           |                   |                                         | © 2020  | MVW Copyright |

2、选择相应的考试信息,点击右上方的考试报名,进入 到报名页面。

| 毕业后医学教育    | 个人信息 招录管理 考务管    | 28                                      | X 全屏显示    | 🌐 AH                                                                                                    |
|------------|------------------|-----------------------------------------|-----------|----------------------------------------------------------------------------------------------------|
| = 9546.2   | ┥ 考试信息 ◎         |                                         |           | ₩ C Bitti                                                                                                    |
| ■ 个人结业管理 〈 | 2023             | 全部 v 潮能入今就な称 Q (25) (250)               |           |                                                                                                    |
|            | 进行中 2023结业综合考    |                                         | 4         |                                                                                                    |
|            | 年度:              | 2023                                    | 考试机       | 86                                                                                                    |
|            | 考试类型:            | 技能考试                                    | 报名目       | in a state of the state of the |
|            | 报名起止时间:          | 2023-03-01 00.00.00 2023-03-07 17.00.00 |           |                                                                                                    |
|            | 审核起止时间:          | 2023-03-01 00 00 00 2023-03-09 23 59 59 |           |                                                                                                    |
|            | 打印准考证起止时间:       | 2023-04-10 00.00.00 2023-04-16 23:59:59 |           |                                                                                                    |
|            | 专业理论知识:          | 2023-05-20 09:00:00 2023-05-20 11:50:00 |           |                                                                                                    |
|            | 临床实践技能操作:        | 2023-04-15 09:00:00 2023-04-16 17:00:00 |           |                                                                                                    |
|            | 成据发布时间;          | 特定                                      |           |                                                                                                    |
|            | 成這個核起止时间:        | 待立                                      |           |                                                                                                    |
|            |                  |                                         |           |                                                                                                    |
|            | 进行中 2023年中医住院医师规 | 在记录如公共和日本试                              |           |                                                                                                    |
|            | 年度:              | 2023                                    | 报名        | EIB .                                                                                                    |
|            | 考试类型:            | 理论考试                                    |           |                                                                                                    |
|            | 报驾起止时间:          | 2022-11-28 00:00 00 2022-12:01 23:59:59 |           |                                                                                                    |
|            | 审核起止时间:          | 2022-11-29 00:00 00 2022-12-25 23:59:59 |           |                                                                                                    |
|            | 打印准考证起止时间:       | 2023 01 03 00 00 00                     |           |                                                                                                    |
|            | 3                |                                         | © 2023 MV | W Copyright                                                                                                    |

3、依据个人情况填写考试信息,填写后点击提交按钮, 即可报名成功,等待基地审核即可。

| 毕业后医学教育            | 招调管理 考勞管理                                                                                          | 🗙 全屏显示    | 💼 (ii)      |
|--------------------|----------------------------------------------------------------------------------------------------|-----------|-------------|
| ★ 考察管理 🔶 🗸         | 44         个人信息 0         教试信息 0 <b>报名信息 0</b>                                                     |           |             |
| #BMAB              | 2022年结业考                                                                                           |           |             |
| <b>6</b> \$ 系统设置 〈 |                                                                                                    |           |             |
|                    | 编写服名表所微材料:(确在编写服名表之的意能齐全。) <b>他补张口 图和的口</b><br>戴汉服名者,系编就认用了原目均均远;补导服名者,通正确勾进服名料用, 由核质无法终效,后果调自行负责! |           |             |
|                    | 考试信息<br>*#2第>#2094年 5<br>○星 ○古                                                                     |           |             |
|                    | x ₩000 <b>× 1000</b> 6                                                                             |           |             |
|                    |                                                                                                    |           |             |
|                    |                                                                                                    | © 2020 MV | W Copyright |

| 毕业后医学教育      | 招导管理 卡方管理                                                                                                    | 🗙 全屏显示   | <b>()</b> 01月 |
|--------------|----------------------------------------------------------------------------------------------------|----------|---------------|
| ★ 考察管理 ~     | (4)         个人信息         新试信息         振名信息                                                                                                    |          | >> 2.885      |
| -9500a9      | 2022年结业考                                                                                                    |          |               |
| o; \$55:02 < | アニュルロジェル         マニュー         の         の         の         の         の         の         の         の         の         の         の         0         0         0         0         0         0         0         0         0         0         0         0         0         0         0         0         0         0         0         0         0         0         0         0         0         0         0         0         0         0         0         0         0         0         0         0         0         0         0         0         0         0         0         0         0         0         0         0         0         0         0         0         0         0         0         0         0         0         0         0         0         0         0         0         0         0         0         0         0         0         0         0         0         0         0         0         0         0         0         0         0         0         0         0         0         0         0         0         0         0         0         0         0         < |          |               |
|              | 考试资料审核中,通等待审核结果<br>× 和0m服名                                                                                                    |          |               |
|              |                                                                                                    |          |               |
|              |                                                                                                    |          |               |
|              |                                                                                                    |          |               |
|              |                                                                                                    |          |               |
|              |                                                                                                    | © 2020 M | W Copyright   |

(五) 取消报名

操作流程:

报名成功后,点击取消按钮,即可取消本次报名。

| 毕业后医学教育            | 据录管理 *考察管理                                                    | X 全屏显示    | () (i) (i)  |
|--------------------|---------------------------------------------------------------|-----------|-------------|
| ■ 考务管理 ~           | (4)         个人信息         考试信息         级名信息                    |           | ₩ 2.刷新      |
| *naa 2             | 2022年结业考                                                      |           |             |
| <b>0</b> \$ 系统设置 〈 | O<br>PRANJUSCA, HIEZ INISTI JANISCOUS PROVINCIONALE PROVINCIA |           |             |
|                    | *近2月車核中, 请等待車核结果<br>▲ 100m82 3                                |           |             |
|                    |                                                               |           |             |
|                    |                                                               |           |             |
|                    |                                                               |           |             |
|                    |                                                               |           |             |
|                    |                                                               | © 2020 MV | V Copyright |

### (六) 审核退回后重新报名

报名信息经培训基地审核,如果培训基地审核退回,住院 医师需要依据基地退回原因修改个人信息,修改后重新报 名。

操作流程:

1、查看培训基地审核退回原因。

| 毕业后医学教育            | 招导管理 书方管理 1                              | 🗙 全屏显示   | <b>())</b> 46月 |
|--------------------|------------------------------------------|----------|----------------|
| ★考察管理 ~            | 4     个人组目 0     新试出目 0 <b>报名信息 0</b>    |          | ▶ 2.8新         |
| ****** 2           | 2022年结业考                                 |          |                |
| <b>0</b> \$ 系统设置 〈 |                                          |          |                |
|                    | 学员集马北接名表,并建立 审核部门审核报名信息 学员在找打印准专证 学员参加学校 |          |                |
|                    |                                          |          |                |
|                    | 很抱歉您的考试报名未通过                             |          |                |
|                    | BELEVINES: REVERSE                       |          |                |
|                    | 3<br><i>ご</i> 重新現名                       |          |                |
|                    |                                          |          |                |
|                    |                                          |          |                |
|                    |                                          |          |                |
|                    |                                          |          |                |
|                    |                                          |          |                |
|                    |                                          |          |                |
|                    |                                          |          |                |
|                    |                                          | © 2020 M | /W Copyright   |
|                    |                                          |          |                |

2、依据基地审核要求修改个人信息。

| 毕业后医学教育  | 招录管理 考务管理         |                               |                                                          | Х 全屏显示 👘 韩其          |
|----------|-------------------|-------------------------------|----------------------------------------------------------|----------------------|
| ★考察管理 <  | ≪ 个人信息 ◎          |                               |                                                          | >> ○ 局限              |
| C 系统设置 ~ | ▲个人信息             | <b>童</b> 就业经历 <b>秦执业</b> 医师伯思 | 4、按照要求修改数据                                               | の論権                  |
|          | "姓名:              | 제生되는                          | *个人照片 0                                                  |                      |
|          | 韩其                | 男性 -                          |                                                          |                      |
|          | *出生日期:            | *加姆时代况:                       | ( <u>1</u> )                                             |                      |
|          | 2019-01-06        | 未婚 、                          |                                                          |                      |
|          | "国籍及地区            | *民族                           |                                                          |                      |
|          | 中国                | 汉族 -                          | ▲ 上传照片 示例图片                                              |                      |
|          | "身份证件类别:          | *身份证件编号:                      | 说明: 2寸白雁彩色兔凝膠片,头部占照片尺                                    |                      |
|          | 居民身份证             | 110101199003078013            | 寸的2/3, 白色背景无边框, 人像正立海晰,<br>ipg悟式, 分辨毫不小于413*626, 大小在150- |                      |
|          | *户籍地址:            |                               | 300k之间。                                                  |                      |
|          | 北京市 • 市辖区 • 延庆区 • | tititi                        | *有效证件照片: 0                                               |                      |
|          | *联系地址:            |                               |                                                          |                      |
|          | 北京市 、 市辖区 、 房山区 、 | 地址                            |                                                          |                      |
|          | *手机号码:            | *电子邮箱地址:                      |                                                          |                      |
|          | 18401571286       | 1374567873@qq.com             | <b>土</b> 上传照片<br>土上传照片                                   |                      |
|          | "是否为军队人员          | 军队人员                          |                                                          |                      |
|          | ○ 是 ◎ 否           | -                             |                                                          |                      |
|          | *#EEX:0035        |                               |                                                          |                      |
|          |                   |                               |                                                          | © 2020 MVW Copyright |

3、信息修改完成后,在考试报名页面,点击重新报名,填写考试信息提交报名即可。

| 毕业后医学教育          | 招募慎要 本労賞理                                                     | 🗙 全屏显示   | 💼 96.L      |
|------------------|---------------------------------------------------------------|----------|-------------|
| ● 考务管理 ~         | ◆人信息             ◆               ★ <b>液合換</b> ●             ◆ |          | ▶ 2.8新      |
| 老師協思             | 2022年结业考                                                      |          |             |
| <b>66</b> 系统设置 《 | O<br>PREFERENCE, HER WHENDHISKARE PREFERENCES<br>PREFERENCES  | _        |             |
|                  | 復抱款吃的考试报名未通过<br>道回期日: 地址中有不可合规定                               |          |             |
|                  | <b>ご</b> 重新服名                                                 |          |             |
|                  |                                                               |          |             |
|                  |                                                               |          |             |
|                  |                                                               |          | 1           |
|                  |                                                               | © 2020 M | W Copyright |

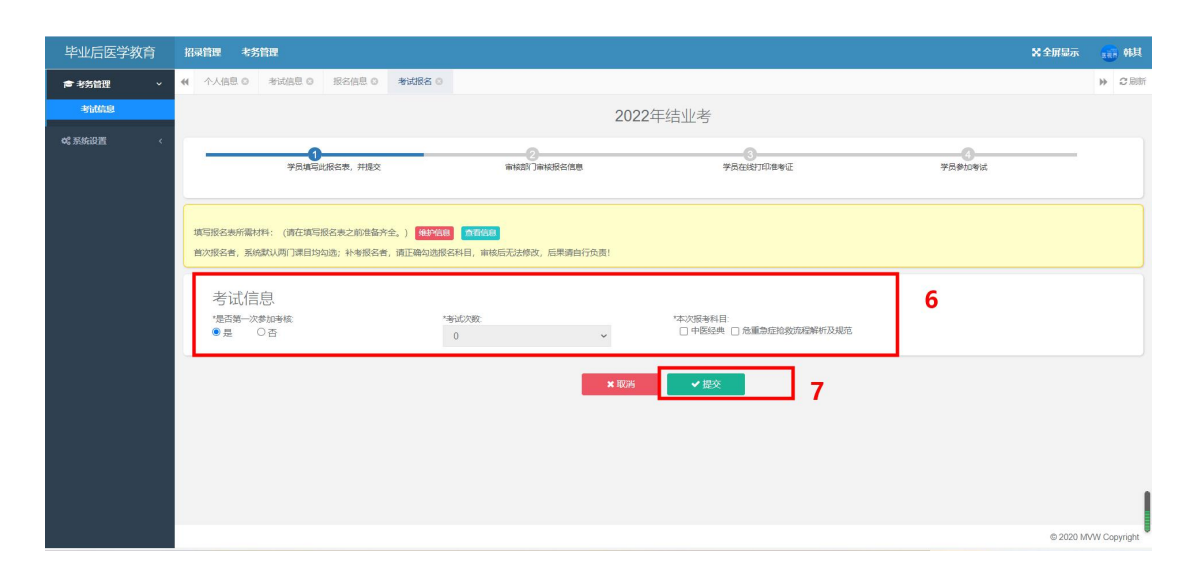